## **O**1 TẢI ỨNG DỤNG SISAP PHỤ HUYNH

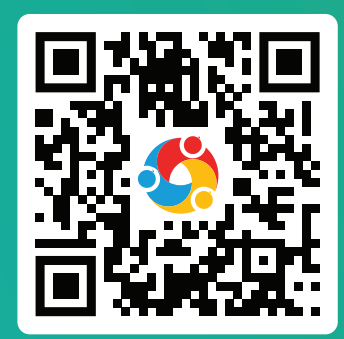

Vui lòng quét mã QR bên trái bằng ứng dụng chụp ảnh trên điện thoại để tải SISAP về thiết bi.

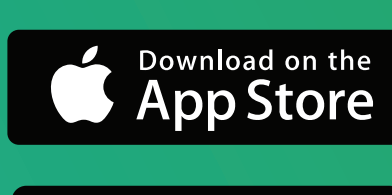

GET IT ON **Google Play** 

Hoặc lên cửa hàng ứng dụng App Store (với điện thoại iPhone) hoặc CH PLAY (với điện thoại Samsung, OPPO,...) và tìm kiếm "SISAP Phụ Huynh"

| 15:53 7                              |                             | ••• LTE D        |
|--------------------------------------|-----------------------------|------------------|
| <b>〈</b> Search                      |                             |                  |
| SIS<br>MIS                           | <b>SAP Phụ huy</b><br>A JSC | ynh              |
| SISAP                                | PEN                         | Û                |
| <b>4.5 ★ ★ ★ ★ ★</b><br>3230 Ratings | No28<br>Education           | <b>4+</b><br>Age |
| What's New                           | Version                     | History          |
| Version 8.4                          |                             | 1w ago           |

### 02 ĐĂNG KÝ TÀI KHOẢN SISAP

| 9:41 Sala Sala Sala Sala Sala Sala Sala Sal                  | 9.41 9.41 9.41                                                        |
|--------------------------------------------------------------|-----------------------------------------------------------------------|
| ← Đăng ký                                                    | C Thêm con C Tìm kiếm Thoát                                           |
| Nhập số điện thoại<br>Sử dụng số điện thoại này để đăng nhập | Tỉnh/Thành phố, Quận/Huyện 🗸 Mã SISAP do giáo viên chủ nhiệm cung cấp |
| va dạt lại mạt khau khi can                                  | Quận/Huyện ~ Kích hoạt                                                |
| VN 👻 Số điện thoại                                           | Trường                                                                |
| Mật khẩu                                                     | Họ và tên                                                             |
|                                                              | Vui lòng nhập đúng Họ và tên con có dấu                               |
| Tiếp tục                                                     | Tim kiếm                                                              |
|                                                              | Đã có mã SISAP học sinh? Nhập mã SISAP                                |
|                                                              |                                                                       |
| 1) Nhập SĐT                                                  | 2 Nhập thông tin HS hoặc mã SIS                                       |

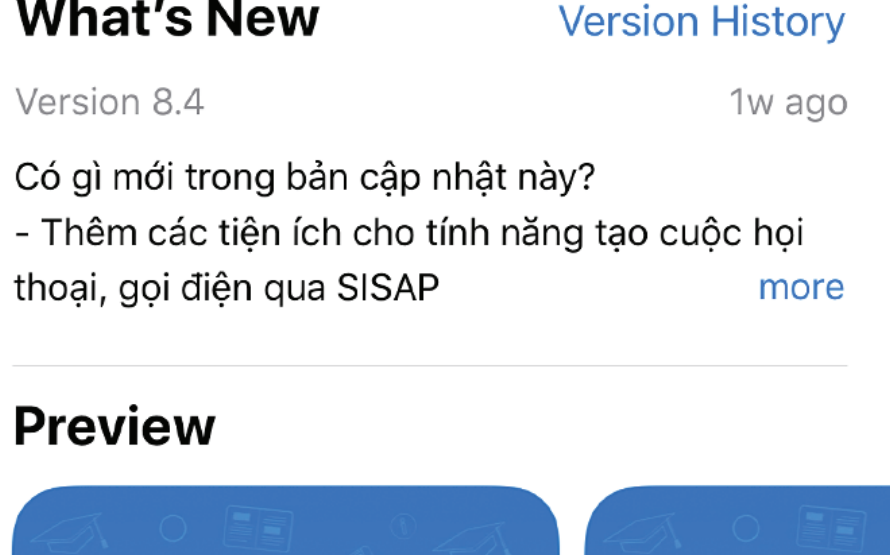

# THANH TOÁN TIỀN HỌC THEO CÁC CÁCH SAU

### Thanh toán bằng mã QR trên ứng dụng SISAP

| 9:41               |                                     |                                          | - n l 🗢 ■            |   |
|--------------------|-------------------------------------|------------------------------------------|----------------------|---|
| Thông tin d        | on                                  |                                          | + 🧬                  |   |
| Hùng<br>Lớp mần    | , 🔮 Lo                              | ing<br>p 2A1                             | Hùng<br>Lớp 6A1      |   |
| Ş                  |                                     | S?                                       | <b>7</b>             | 1 |
| Thực đơn<br>của bé | Hoạt động<br>ngày                   | Sức khóe                                 | Tiền học             | Ĵ |
| 2                  | Ô                                   | R an an an an an an an an an an an an an |                      |   |
| Xin nghỉ           | Điểm danh                           | Kết quả,<br>học tập                      | Thông báo<br>thư mời |   |
| Thông báo c        | ủa nhà trườn                        | 9                                        |                      | 1 |
| <b>\$</b>          | Con vui về và nh<br>động ở lớp cùng | iệt tình tham g<br>thầy cô và các        | ia các hoạt<br>bạn.  |   |
| Sinh hoat cù       | a bá bôm nau                        |                                          |                      |   |

|                  | e ⇒ III.   | N A | (  |
|------------------|------------|-----|----|
| Tiển học         |            |     | 1  |
| SỐ CÒN PHẢI      | NÔP        |     |    |
| 29.544.40        | b00        |     | 1  |
|                  | CHƯA NỘP 🛈 |     | -  |
|                  | 120.000đ   |     |    |
| 0                | 6.600.000đ |     | -1 |
| Mar and a second | 150,000.4  |     |    |
| pi/ngay          | 150.000d   |     |    |
|                  | 6.870.000đ |     |    |
|                  |            |     |    |

| 09:19                                                                                                    |                                                               |
|----------------------------------------------------------------------------------------------------|---------------------------------------------------------------|
| Chọn phương thứ                                                                                                    | íc thanh toán                                                 |
| CHI TIẾT GIAO DỊCH                                                                                                    |                                                               |
| Tên học sinh<br>Số điện thoại<br>Thanh toán tiển học                                                                   | TRAN QUANG ANH<br>0964 613 576                                |
| Đợt 1 tháng 10/2020                                                                                                    | 550.000đ                                                      |
| Tháng 12                                                                                                    | 460.000đ                                                      |
| Số tiền cần thanh toán                                                                                                 | 1.010.000đ                                                    |
| PHƯƠNG THỨC THANH TO/                                                                                                  | ÁN                                                            |
| Trường tiểu học Phương Canh<br>thanh toán dưới đây.<br>Quý Phụ huynh có thể thực hiệ<br>ngân hàng khác tới tài khoản n | cung cấp các hình thức<br>n thanh toán từ nhiều<br>hà trường. |

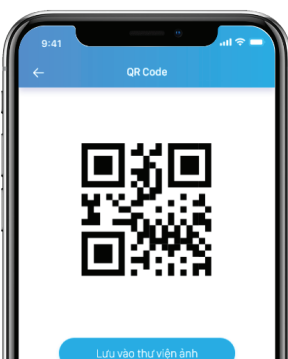

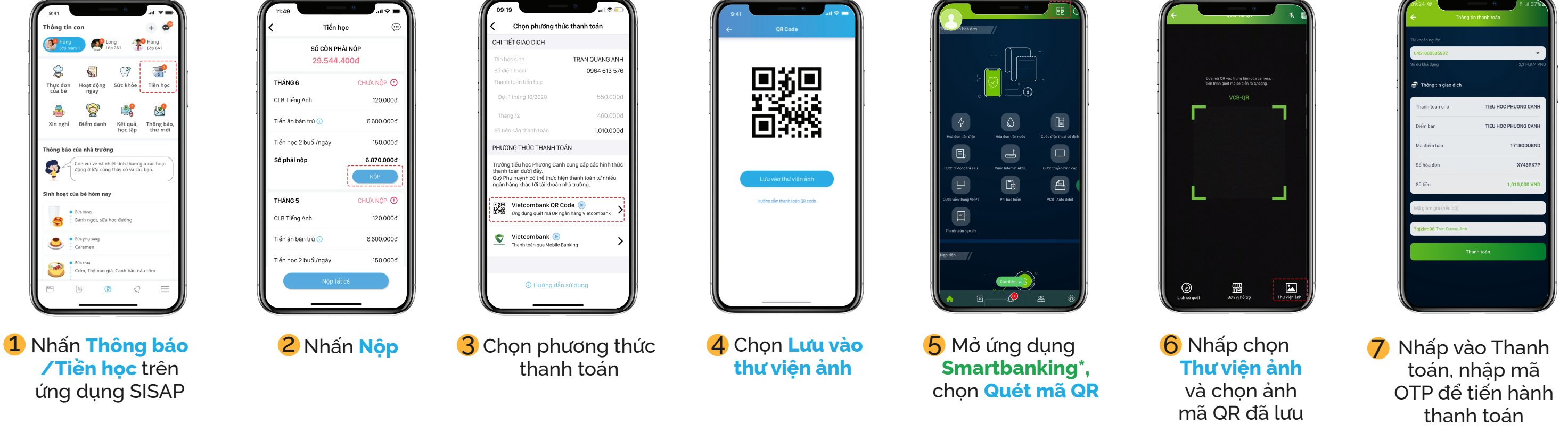

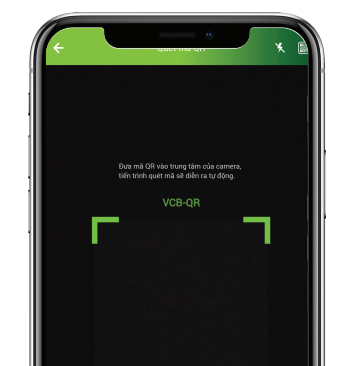

Thanh toán bằng cách nhập mã SISAP

| 09:24 @                                                 |                                                                                |
|---------------------------------------------------------|--------------------------------------------------------------------------------|
| <b>←</b> ⊺                                              | 'hông tin thanh toán                                                           |
|                                                         |                                                                                |
| 0451000505832                                           | •                                                                              |
|                                                         |                                                                                |
|                                                         |                                                                                |
| Thanh toán cho                                          | TIEU HOC PHUONG CAN                                                            |
| Thanh toán cho<br>Điểm bán                              | TIEU HOC PHUONG CAN                                                            |
| Thanh toán cho<br>Điểm bán<br>Mã điểm bán               | TIEU HOC PHUONG CAN<br>TIEU HOC PHUONG CAN<br>TIEU HOC PHUONG CAN<br>1718QDUBN |
| Thanh toán cho<br>Diếm bán<br>Mã điểm bán<br>Số hóa đơn | TIEU HOC PHUONG CAN<br>TIEU HOC PHUONG CAN<br>1718QDUBN<br>XY43RK7             |

#### Thanh toán APP TO APP của ngân hàng

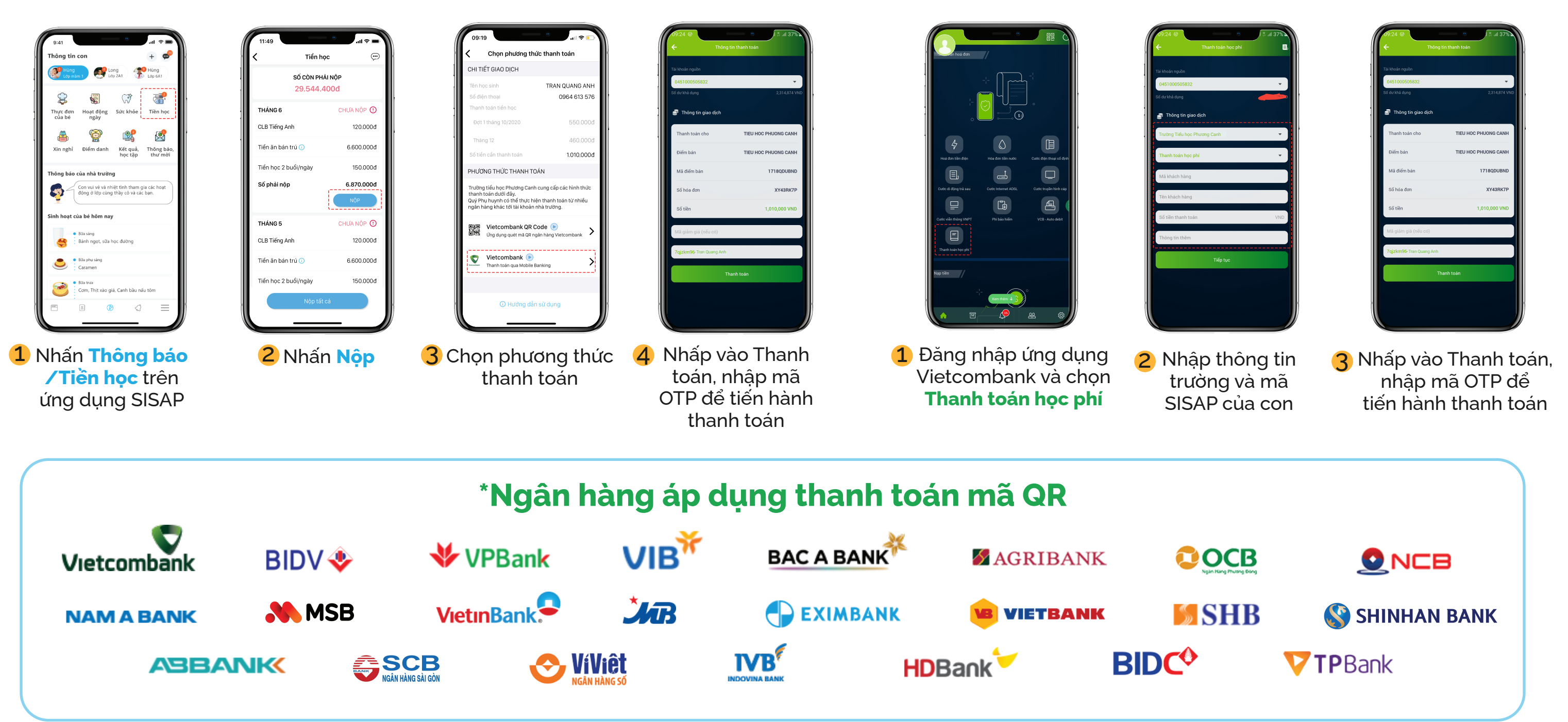